## Purchasing Prints or digital files by budget number.

Prints and Digital downloads of images may be selected and ordered in the Missouri State University Digital Archives by using Lightboxes.

Lightboxes allow you to select and group images from different galleries and collections into one. You may comment, add, and remove images from a specific Lightbox. You may also share these Lightboxes with others. You may create a lightbox for each project you may be working on. This makes it a great tool to use when collaborating on a project that needs images.

## **Downloading or purchase of prints:**

When images have been added to a Lightbox, the Lightbox will need to be "shared" with Visual Media. When sharing the Lightbox with msuphoto@missouristate.edu include your

**department and budget number** in the **comments box** along with your choice of **digital images** or **prints** and the size of prints requested. Your lightbox will then be modified on this end to allow downloads. Prints will be delivered via campus mail or picked up.

## Instructions for creating a Lightbox and sharing:

- 1. Create a free account at https://msuimages.photoshelter.com/signup/signup/free
- 2. Add photos to Lightbox by clicking on the photo and then clicking on the "Add to

Lightbox" button above and to the right of the photo.

3. After photos have been added and the Lightbox is complete, click on "Lightboxes" in

center of top menu.

4. To save the Lightbox, you must log in or create an account if you have not done so with

PhotoShelter before. (step number 1)

5. Click on the green share button and enter the email address MSUphoto@*MissouriState.edu* then add your FOPAL/budget number and instructions such as digital files or prints, sizes in the **message box** and click "Share Lightbox."